# **Uniform Application**

Hospital Discounted Care and CICP

Taryn Graf, CICP Administrator

COLORADO Department of Health Care Policy & Financing

1

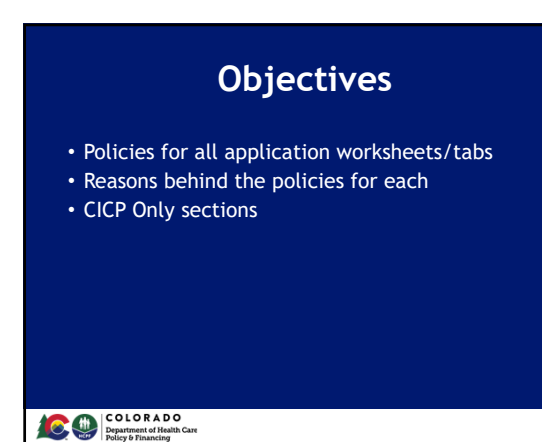

2

# **Application Versions**

- Uniform Application is currently Version 1 >Version for September 1 may be different if issues are discovered between now and then
- Version 1 will be effective June 1 for all CICP hospitals and September 1 for all other hospitals
  - >Should be effective through March 31, 2023 UNLESS a coding error is detected that needs to be fixed
  - >In this situation, notification of the new version will be sent out via the Hospital Discounted Care newsletter

3

## **General Rules**

- Application should NOT be filled out by patients Patients are unaware of how the application is coded and do not understand the policies behind it
- Screening and application should be completed in the same workbook for each household that chooses to apply for discounted care

## COLORADO Department of Health Care Policy & Financing

4

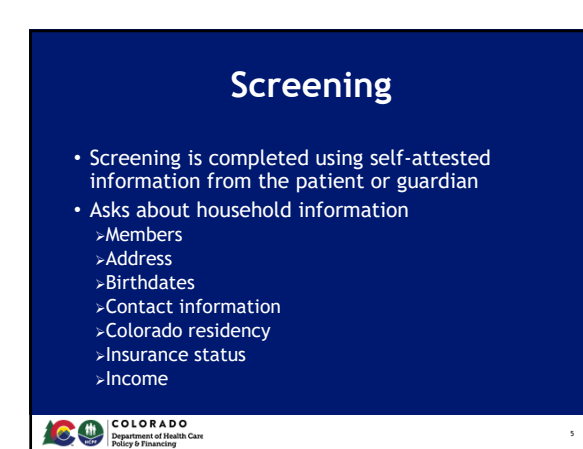

5

## **Screening Results**

- Bottom of tab calculates household size and income using various household definitions
- Determines if a household is potentially, likely, or not likely eligible for >Health First Colorado

  - ≻CHP+
  - >Medicare
  - >Colorado Indigent Care Program (CICP)
  - >Hospital Discounted Care
- Facilities should only inform patients of the programs they are LIKELY eligible for

6

| Household & FP<br>Example                       | G Results   |
|-------------------------------------------------|-------------|
| AUTO-CALCULATE FEDERAL POVERTY GUIDELINES       |             |
| Estimated household size as presented           | 4           |
| Estimated annual household income as presented  | \$36.000.00 |
| Estimated FPG as presented                      | 136         |
| HEALTH FIRST COLORADO, CHP+, EMERGENCY MEDICAID |             |
| Estimated household size                        | 3           |
| Estimated annual household                      | \$36,000.00 |
| Estimated FPG                                   | 164         |
| CICP AND HOSPITAL DISCOUNTED CARE               |             |
| Estimated household size                        | 4           |
| Estimated annual household                      | \$36,000.00 |
| Estimated FPG                                   | 136         |
|                                                 |             |
| Color A DO                                      |             |

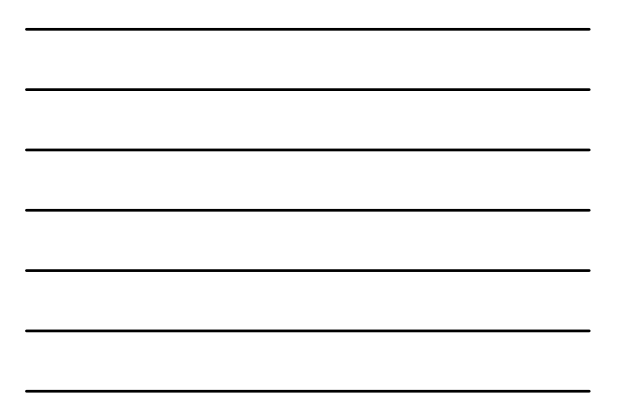

| SCR<br>Note these are not official determinations of aligibility. For                                                                                                    | EENING RESULTS                                                                                                    |
|----------------------------------------------------------------------------------------------------|----------------------------------------------------------------------------------------------------|
| Health First Colorado (Medicaid)                                                                                                    | Likely not eligible                                                                                                    |
| the patient should qualify for Emergency Medicaid                                                                                                    | · · · · · · · · · · · · · · · · · · ·                                                                                                    |
| CHP+ (Minors and Pregnant People only)                                                                                                    | Likely eligible                                                                                                    |
| Medicare                                                                                                    | Potentially eligible                                                                                                    |
| Colorado Indigent Care Program                                                                                                    | Likely not eligible                                                                                                    |
| Hospital Discounted Care                                                                                                    | Likely not eligible                                                                                                    |
| If the patient does not qualify for Health First Colorado, C<br>purchase private health Insurance through the Marketplace<br>Patient should be encouraged to apply for Health First Col | HP+, or Medicare, they may be eligible for financial assistance to<br>be<br>orado, as there are various programs for patients with disabilities |

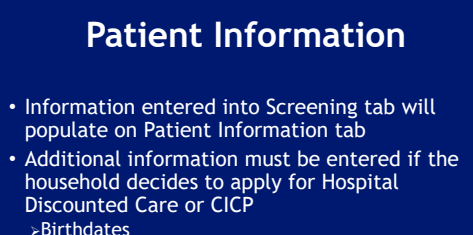

>Birthdates >Health First Colorado/CHP+ ID if available >SSN (CICP Only) >Ineligibility Code (CICP Only)

# Patient Information (cont.)

- Every line should be filled in for each of the household members included in the application
- Data entered into this tab will pull through to every other Worksheet in the application
- Make sure to enter the date as the date the application is started
- Application is stated
   Application to source 45 days from the beginning of the application to complete it to ensure the documentation they have provided is still relevant to their situation

COLORADO Department of Health Care Policy & Financing

10

# Household Address

- This should be the address of all household members included in the application that applying to receive services under CICP
   Applicants are allowed to include household
  - members they are supporting that live in other states or countries, including their spouse, children, etc.
    - These household members would be counted in household size only

11

12

 Applicants should not include household members who live at different addresses and wish to receive services under Hospital Discounted Care and/or CICP

COLORADO Department of Health Care Policy & Financing

11

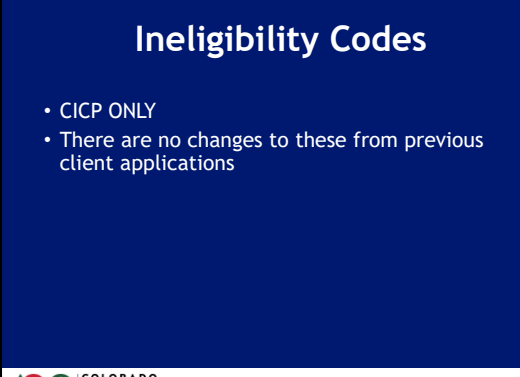

# Worksheet 1 - Income

- Boxes on the right of the worksheet are used to calculate employment income for each working household member
  - >Income from working minors or adult students living with their parents is exempt
- Two calculation boxes, one income box
   Year-to-Date calculation
   Average Pay calculation

#### COLORADO Department of Health Care Policy & Financing

13

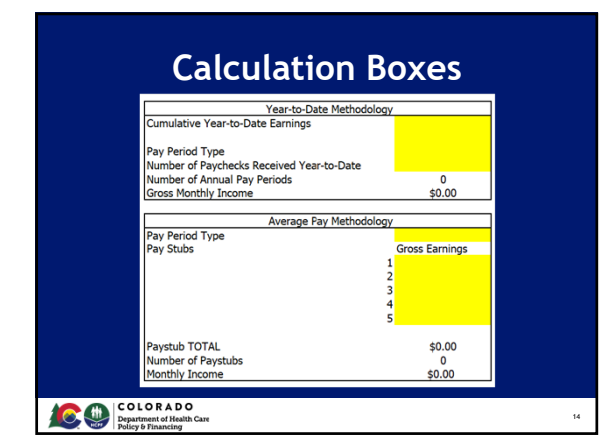

14

# Year-to-Date Calculation

- YTD is the best method, as it captures all fluctuations in pay for the calendar year to date
- Three components:
- Cumulative earnings to date (gross YTD line on pay stub)
- >Pay Period Type (weekly, bi-weekly, semi-monthly, monthly)

15

- >Number of checks received to date
- All this information should be able to be determined by the patient's pay stub

|                                 | Average Pay Method                                                           |
|---------------------------------|------------------------------------------------------------------------------|
| <ul> <li>For<br/>met</li> </ul> | pay stubs without a YTD line, average pay<br>hod is best                     |
| • Two                           | components:                                                                  |
| ≻Re                             | ecent pay stubs<br>More pay stubs is better, best to have at least a month's |
| _                               | worth of pay stubs if possible                                               |
| ►Pa<br>m                        | y Period Type (weekly, bi-weekly, semi-monthly, onthly)                      |

COLORADO Department of Health Care

| Combined Earned Monthly Gross | Income |
|-------------------------------|--------|
| Patient                       |        |
|                               |        |
|                               |        |
|                               |        |
|                               |        |
|                               |        |
|                               |        |
|                               |        |
|                               |        |
| Total Household Gross Income  | \$0.00 |

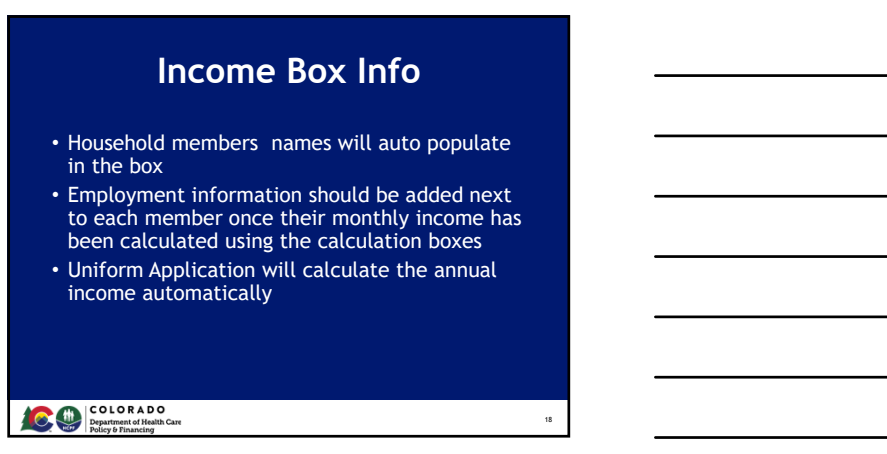

| Unearned or Oth                                                                                                    | ner In     | com           | e                                                        |
|----------------------------------------------------------------------------------------------------|------------|---------------|----------------------------------------------------------|
| Monthly Unearned Income Sources:                                                                                                    | Documented | Self-Declared |                                                          |
| Supplemental Security Income (SSI)<br>Social Security Disability Income (SSDI)<br>Diabursement from Retirement Accounts<br>Pension Payments<br>Payments from Trust Funds<br>Diabursement from Lottery Winnings                                                                                        |            |               | \$0.00<br>\$0.00<br>\$0.00<br>\$0.00<br>\$0.00<br>\$0.00 |
| Annual or One Time Unearned Income Sources:<br>Bonuese (enter full amount of bonuese included on pay stubs)<br>Short Term Disability (enter full amount of payments from STD)<br>Unemployment Income (enter full amount of payments from UI)<br>Tips and Commissions (only if not normal on pay stub) |            |               | \$0.00<br>\$0.00<br>\$0.00<br>\$0.00                     |
|                                                                                                    |            | . a           |                                                          |
| COLORADO<br>Department of Health Care<br>Policy & Financing                                                                                                    |            |               | 19                                                       |

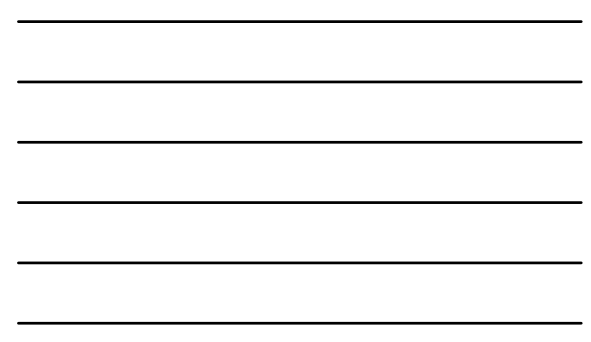

# <section-header><list-item><list-item><list-item><list-item><list-item><table-container>

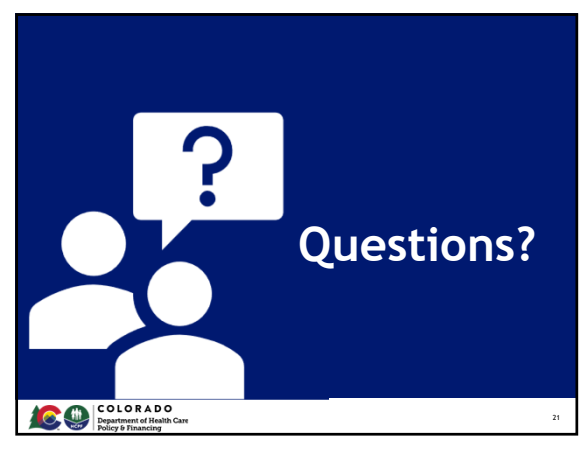

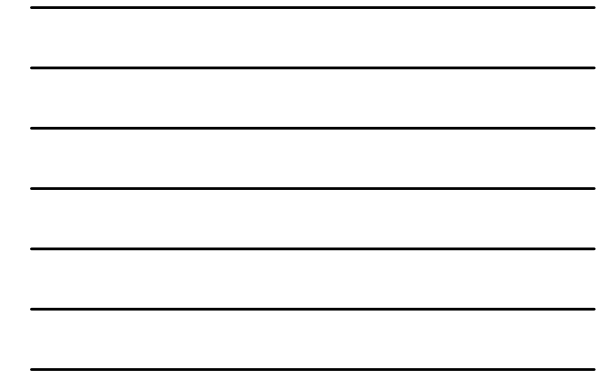

# Worksheet 2 Self-Employment

- Worksheet 2 must be included for any household member who owns their own business, with a few exceptions:
  - Household members who pay themselves as any other employee (income can be entered in Worksheet 1)
     Household members using taxes as their documentation (total annual income/12 can be entered in Worksheet 1)
- Businesses that are losing money should still have all information included, they will be counted at \$0 not at the negative amount
  - >The Excel application automatically resorts to \$0 if the expenses outweigh the income

22

23

## COLORADO Department of Health Care Policy & Financing

22

# **Home Businesses** • Household members who run their business out of the house can include a portion of the mortgage/rent, utilities, etc. as an expense There are four boxes at the top of the worksheet that must be filled out for the percentages to be calculated correctly These are the same things that are used in business taxes to calculate countable expenses, so the household member should be able to answer all of them COLORADO Department of Health Care Policy & Financing

23

#### **Businesses Outside the** Home

- Household members who run their business at another location can count the entirety of their mortgage/rent and utilities for that location as an expense
  - The first box at the top of the worksheet should be set to "No" to ensure that the mortgage/rent and utilities are counted at the full expense

# **Multiple Businesses**

- Some households have more than one business run by one or more household members
   >Providers can fill out Worksheet 2 for each business to find the net income for each business
  - business to find the net income for each business >The preliminary worksheets that were used to calculate the combined income/expenses should be kept with the application as well and clearly marked as to which one goes with which business

25

#### COLORADO Department of Health Care Policy & Financing

25

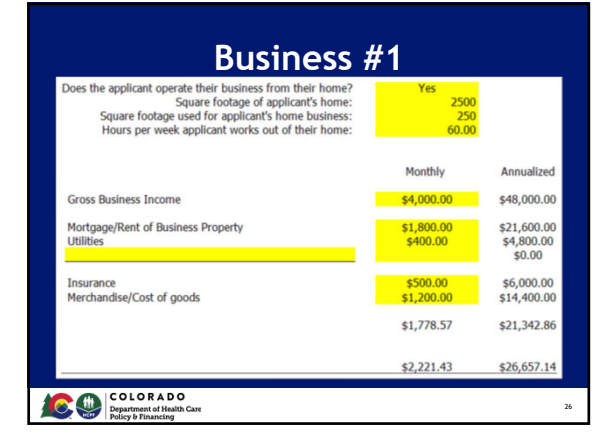

26

| Does the applicant operate their business from their home?<br>Square footage of applicant's home:<br>Square footage used for applicant's home business:<br>Hours per week applicant works out of their home: | Yes<br>2500<br>200<br>50.00 |                                     |
|----------------------------------------------------------------------------------------------------|-----------------------------|-------------------------------------|
|                                                                                                    | Monthly                     | Annualized                          |
| Gross Business Income                                                                                                    | \$3,500.00                  | \$42,000.0                          |
| Mortgage/Rent of Business Property<br>Utilities                                                                                                    | \$1,800.00<br>\$400.00      | \$21,600.00<br>\$4,800.00<br>\$0.00 |
| Insurance<br>Merchandise/Cost of goods                                                                                                    | \$450.00<br>\$1,000.00      | \$5,400.00<br>\$12,000.0            |
|                                                                                                    | ¢1 502 29                   | ¢18.028.5                           |

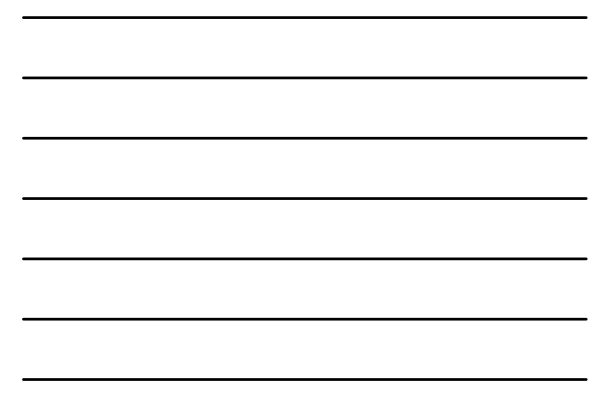

# Combo Businesses Example

- If you add the two previous slides together, you get that the household has a profit of \$4,219.05 monthly, \$50,628.60 annually
- There are two ways that this information can be easily entered into the application:
- Enter in the monthly for each business next to the appropriate household member on Worksheet 1, or
   Enter in the total monthly profit into the Gross Business Income line of Worksheet 2 and remove all other information

28

 In either case, be sure to keep the "scratch" Worksheet 2s for documentation of how you calculated the profit for each

COLORADO Department of Health Care Policy & Financing

28

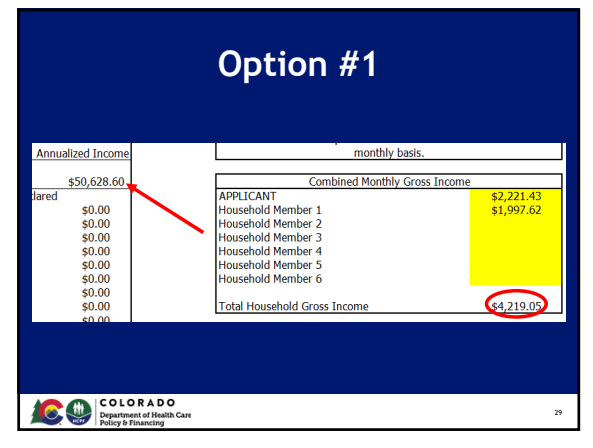

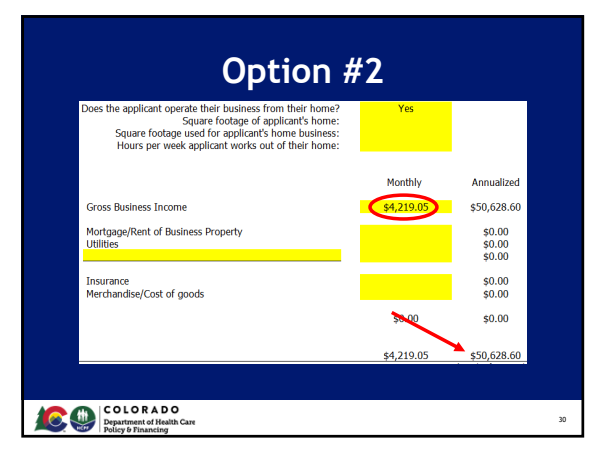

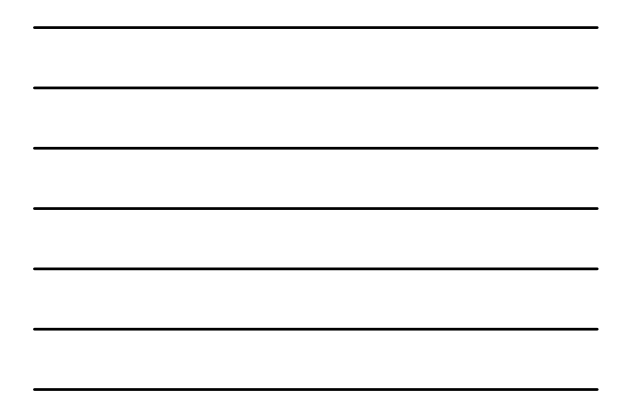

# Worksheet 3 - Deductions

- Facilities are allowed and encouraged to continue using any deductions they currently use in their charity care programs
- Be very careful to choose the correct frequency option in the drop down for each line, an incorrect choice can impact the total by a lot

#### COLORADO Department of Health Care Policy & Financing

31

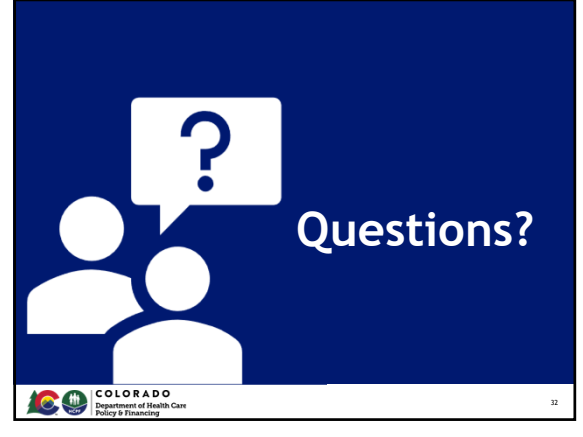

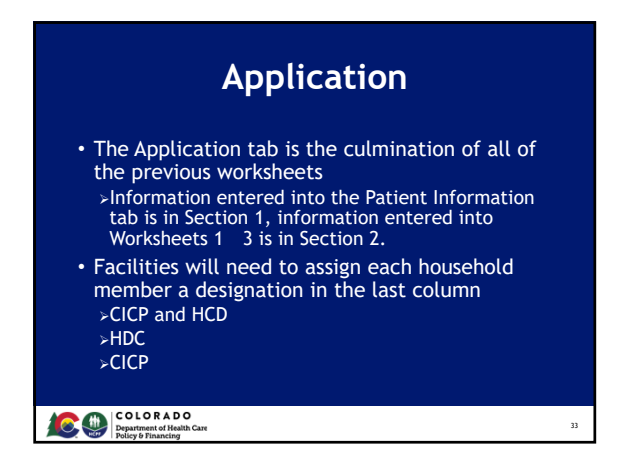

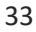

## Federal Poverty Guideline and Caps

- Application will automatically calculate the household size, income, and federal poverty guideline
- Will also calculate the household CICP annual cap if applicable and the 4%/2% payment plan monthly maximums

#### COLORADO Department of Health Care

34

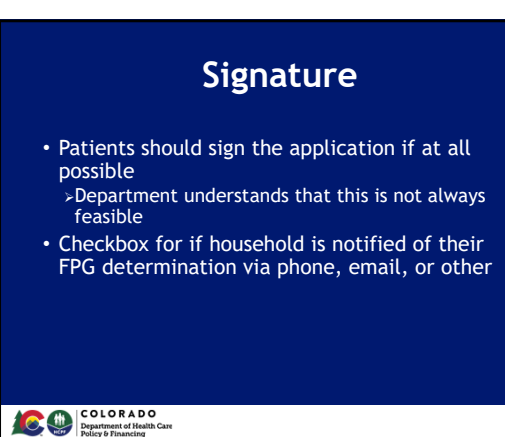

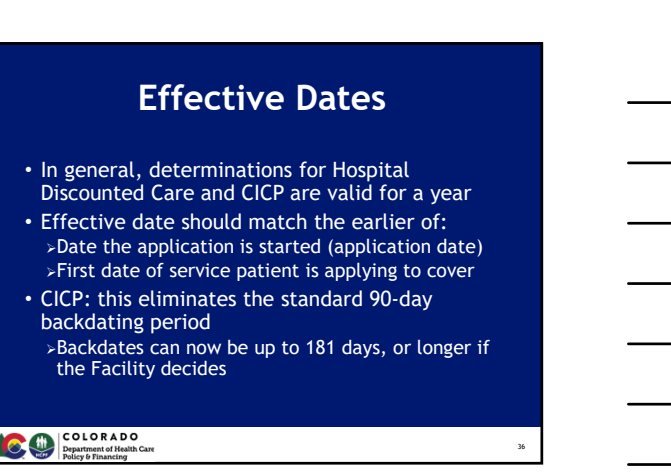

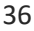

## **Notes Section**

- Anything that is out of the ordinary that occurs during the application process should be included in the notes section to aid in an audit if the application is pulled
  - >Better to have too much information than not enough
  - >Helpful for auditors as well as for
  - redeterminations for the household if there was a special situation that is still in effect for them

37

n

39

#### COLORADO Department of Health Care Policy & Financing

37

| CICP Card                                                                                                    |                             |
|----------------------------------------------------------------------------------------------------|-----------------------------|
| <ul> <li>Household members are added to the car having an ineligibility code assigned to th the Patient Information tab</li> <li>If someone is on the card that shouldn't be remove their ineligibility code</li> <li>The Begin and End date cells are unlocked that they can be changed if needed</li> <li>&gt;Do NOT make the card valid for more than days</li> </ul> | d by<br>em o<br>d so<br>365 |

38

COLORADO Department of Health Care Policy & Financing

## CICP and/or HDC Card

- Household members are added to the card by having a program code assigned to them on the Application tab
  - >If someone is on the card that shouldn't be, remove their program code
- The Begin and End date cells are unlocked so that they can be changed if needed
   >Begin date should be the earlier of the date the application was started or the first date of service the patient is applying to cover
   >Do NOT make the card valid for more than 365 days

# **CICP** Client Responsibilities

- This tab serves only as information for the CICP eligible household members
  - Providers may ask the patient and other household members to sign a copy of the client responsibilities if they choose, but this is not mandatory
  - A copy of the responsibilities does NOT need to be included with the application, it is purely educational for the applicant and other household members

#### COLORADO Department of Health Care Policy & Financing

40

# <section-header><section-header>

41

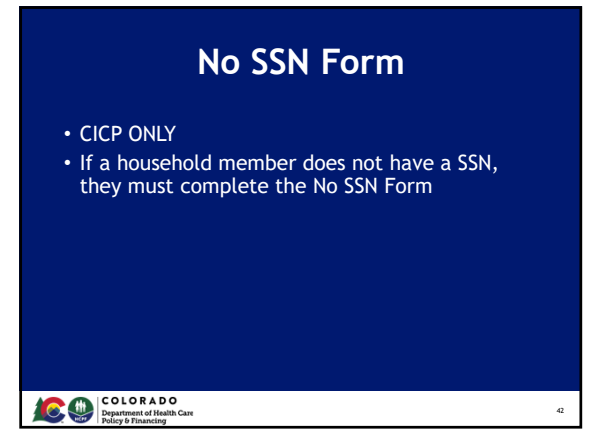

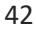

# Lawful Presence

- Lawful presence is not required for Hospital Discounted Care
- As of July 1, there is no lawful presence requirement for CICP
- Providers will still need to collect affidavits during the month of June
   Affidavits are available on the CICP Provider Information website

43

# COLORADO Department of Health Care Policy & Financing

| Contact Info                                     |    |
|--------------------------------------------------|----|
| Taryn Graf<br>CICP Administrator                 |    |
| CICP: <u>hcpf_CICPCorrespondence@state.co.us</u> |    |
| HDC: hcpf_HospDiscountCare@state.co.us           |    |
|                                                  |    |
| COLORADO<br>Department of Melih Car              | 44 |

44

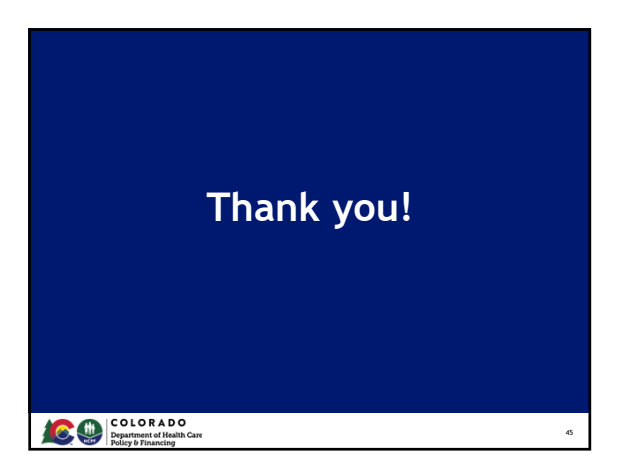

45